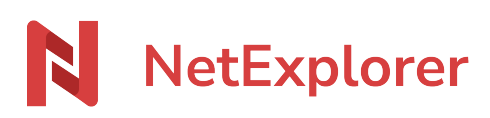

Knowledgebase > NetExplorer Web Platform > Configuration and administrator monitoring > Add a group on the NetExplorer platform

Add a group on the NetExplorer platform Nicolas ARBOUIN - 2024-07-25 - Configuration and administrator monitoring Add a group on the NetExplorer platform

As an administrator, after creating new users you will be able to integrate them into a new group or an existing one. A group contains several users. It's used to **simplify administration tasks** and can be delegated to a user who's not an administrator. The notion of group is not mandatory. We recommend it when you have many users and want to simplify administration tasks.

## To create a new group

- Go to your NetExplorer platform, Administration section.
- In the Groups tab, select Add a group

| VERAL DELEGATES CONNECTION OPTIONS     ame of the group :     VISER      No result | ACTIONS    | 101  |
|------------------------------------------------------------------------------------|------------|------|
| Add a user USER  VINCE No result                                                   | ACTIONS    |      |
| ▲ Add a user USER                                                                  | ACTIONS    | :    |
| USER  Voresult                                                                     | ACTIONS    |      |
| USER                                                                               | ACTIONS    | 1    |
| No result                                                                          |            |      |
| No result                                                                          |            |      |
|                                                                                    |            |      |
|                                                                                    |            |      |
|                                                                                    |            |      |
|                                                                                    |            |      |
|                                                                                    |            |      |
| F                                                                                  | PREVIOUS N | EXT  |
|                                                                                    |            |      |
| Ca                                                                                 | Cancel 🔡 S | Save |

## Sample group

You have a sales people team with whom you share documents in common. You can create a group called "Sales Department" and add your sales representatives' user accounts.

Advantages:

- Facilitates the documents or files sharing and distribution .
- You save time by indicating to the group and not to each user the access rights and the email alerts.

## Notes

- Even if rights access to a folder are assigned to a user through his group, you can redefine them by adding or removing rights directly with his user account.
- Once the group has been created, it must be assigned rights. To do this, you must configure the rights access to the group directly on the folders in the LIBRARY.